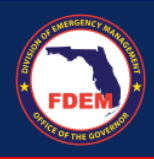

- 1. Log in to the DEMES Grants Management Portal (https://www.fdemportal.com/grants)
- 2. Click on 'Legislative Appropriation Program.'

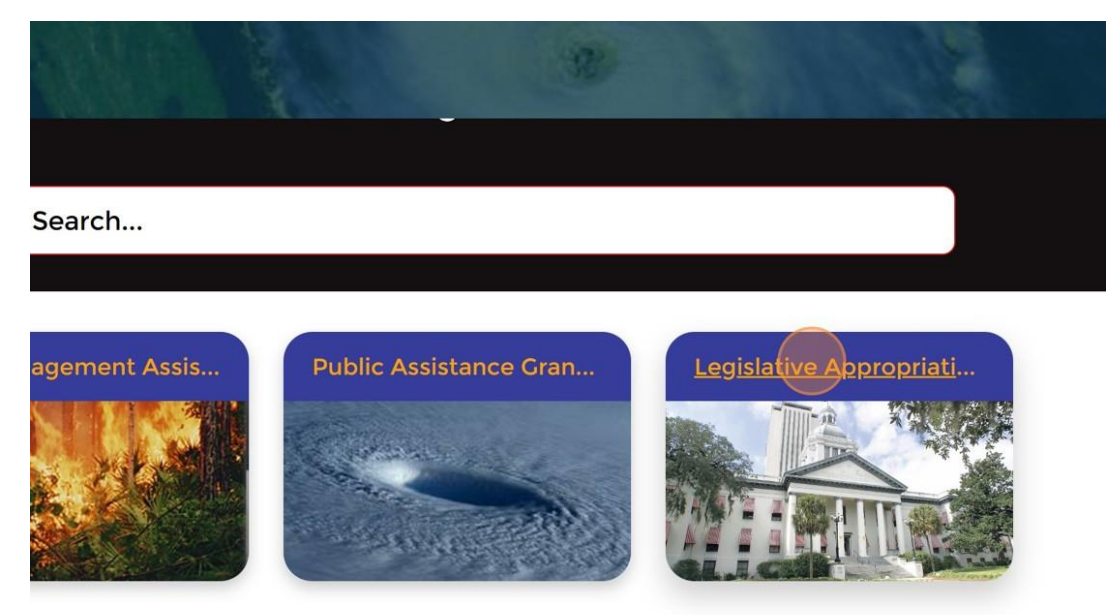

3. Select 'Hurricane Idalia HMGP Match Application.'

| Home RSAs                        | Subrecipient Agreements  | Project        | Q Search       |
|----------------------------------|--------------------------|----------------|----------------|
| ALL LEGISLATIVE APPRO            | PRIATION PROGRAMS        |                |                |
| Legislative Appropriation Prog   | Iram Name                | Funding Amount | Available Date |
| 2023/2024 Hurricane Legislativ   | ve Appropriation Program | \$350,000,000  |                |
| Full Allocation Demo Program     |                          |                |                |
| Hurricane Idalia HMGP Match A    | Application              |                |                |
| Hurricane Idalia Legislative App | propriation Program      | \$50,000,000   | 11/17/2023     |
| Non-Profit Security Grant Prog   | Iram                     |                | 11/20/2023     |
| Replenished Demo Program         |                          |                |                |
| SB4A Waiver Program              |                          |                |                |
| Unallocated Demo Program         |                          |                |                |

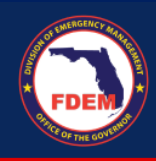

4. From the Hurricane Idalia HMGP Match Application page, click on 'New Application.'

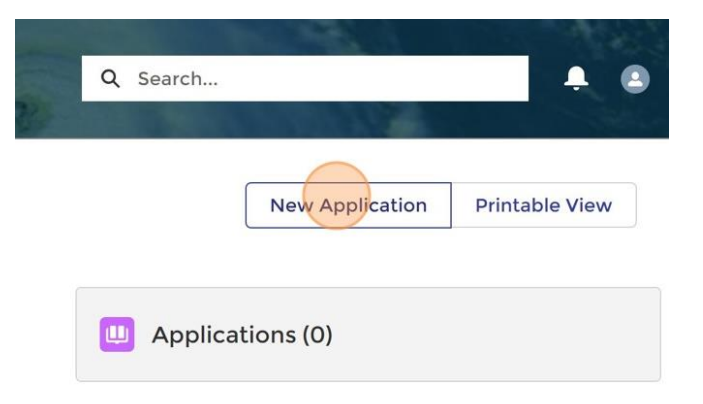

5. Fill out the fields on the New Application pop-up and then click 'Next.'

| recipient 0                     |     |
|---------------------------------|-----|
| Suwannee County                 | ×   |
| inty                            |     |
| None                            | •   |
| gram                            |     |
| HMCP Match Waiver               | ×   |
| nt                              |     |
| 4734 Idalia - Mitigation        | ×   |
| iect Title                      |     |
|                                 |     |
| ect Description                 |     |
|                                 |     |
|                                 | te  |
| C First Name                    |     |
| hannon                          |     |
| C Last Name                     |     |
| oberts                          |     |
| 2 Title                         |     |
|                                 |     |
| C Email                         |     |
| hannonr@suwcountyfl.gov.invalid |     |
| C Phone                         |     |
| 365900732                       |     |
| timated Request Amount 🕚        |     |
|                                 |     |
|                                 |     |
|                                 | Mov |

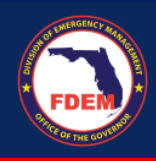

6. Click 'Next' to submit application.

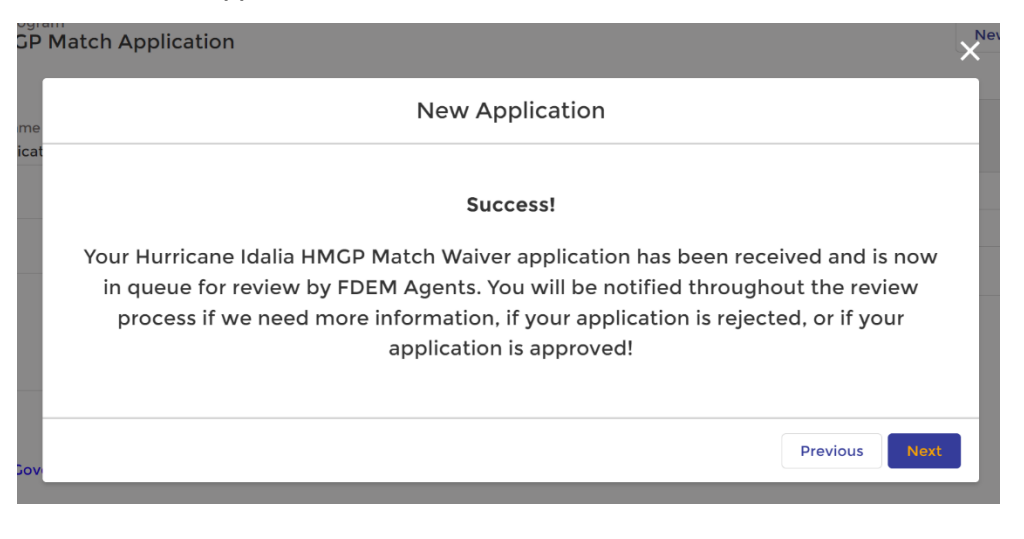

Once you have submitted your application you will see it appear in the Applications list on the Hurricane Idalia HMGP Match Application page.

> To view your application, click on the Application Number.

| Burricane Idalia HMGP Match A                                                    | pplication     |     |                      | New Application | Printable View |
|----------------------------------------------------------------------------------|----------------|-----|----------------------|-----------------|----------------|
| egislative Appropriation Program Name<br>Hurricane Idalia HMGP Match Application | Available Date | U   | Applications (1)     |                 |                |
| eclared Date                                                                     |                | App | plication Num Status | Primary         | Contact        |
| eadline Date                                                                     |                | AP  | P-0179 Submit        | tted Shannon    | Roberts        |
|                                                                                  |                |     |                      |                 | View           |
| Funds                                                                            |                |     |                      |                 |                |
|                                                                                  |                |     |                      |                 |                |
|                                                                                  |                |     |                      |                 |                |
|                                                                                  |                |     |                      |                 |                |
|                                                                                  |                |     |                      |                 |                |
|                                                                                  |                |     |                      |                 |                |
|                                                                                  |                |     |                      |                 |                |
|                                                                                  |                |     |                      |                 |                |
|                                                                                  |                |     |                      |                 |                |
|                                                                                  |                |     |                      |                 |                |
|                                                                                  |                |     |                      |                 |                |

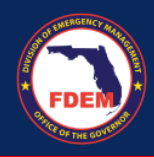

## HMGP MATCH APPLICATION QUICK REFERENCE GUIDE

## > Here you will be able to review your application submission and check the status.

| Home RSAs Subrecipient Agre                                                                          | ements | s Project                                                 |     | Q Search                | <b>≜</b> ⊜   |
|----------------------------------------------------------------------------------------------------|--------|-----------------------------------------------------------|-----|-------------------------|--------------|
| Application<br>APP-0179                                                                              |        |                                                           |     | Edit Clone Cha          | nge Owner 🔻  |
| Application Number<br>APP-0179                                                                       |        | Status<br>Submitted                                       | /   | Notes & Attachments (0) | Upload Files |
| Project Title<br>Test HMGP Match Application                                                         | /      | Program<br>HMCP Match Waiver                              | 1   | ▲ Upload Files          |              |
| Project Description<br>This is a test application for the Hurricane Idalia<br>HMGP Match Application | /      | Grant<br>4734 Idalia - Mitigation                         | /   | Or drop files           |              |
| Subrecipient  Suwannee County                                                                        | /      | POC First Name<br>Shannon                                 | /   | Approval History (0)    |              |
| County<br>Suwannee                                                                                   | /      | POC Last Name<br>Roberts                                  | /   |                         |              |
| Estimated Request Amount<br>\$123,456                                                                | /      | POC Title                                                 | /   | Financial Activity (0)  | New          |
| Date Application Submitted<br>5/10/2024, 12:29 PM                                                    | /      | POC Email<br>shannonr@suwcountyfl.gov.invalid             | 1   |                         |              |
|                                                                                                    |        | POC Phone<br>(386) 590-0732                               | /   |                         |              |
| Created By Shannon Roberts , 5/10/2024, 12:29 PM                                                     |        | Last Modified By<br>Shannon Roberts , 5/10/2024, 12:29 PM |     |                         |              |
|                                                                                                    |        | Record Type<br>HMGP Match Waiver                          | £ # |                         |              |

MyFlorida.com Contact Us Open Covernment FDEM Long Range Program Plan Employment © 2024 FDEM | All rights reserved.

Any questions may be directed to <u>dem\_hazardmitigationgrantprogram@em.myflorida.com</u>.